## **Complaint Resolution Form**

NSM's Complaint Resolution policy includes the requirement that all client issues must be recorded. To make it easier to meet that requirement, effective December 13, 2011, we've eliminated the paper form and are introducing a new electronic Complaint Resolution form within Rehab Advisor. Using the new electronic form will also make tracking and reviewing the issues we receive easier, which will help us identify opportunities to improve the service we provide our clients.

The form can be accessed in either the Patient database, which is found by clicking Tools & Reports on the main screen of Rehab Advisor, then clicking Maintenance, then Patients, or from within a work order. Once your client's record is located, you can open the Complaint Resolution form by clicking the bar at the bottom.

ls | Koren Shell | 1000 | TEST SERVER - 0 > tp://10.0.0.30 093 1. Special Views Reports Functions Information Scheduling Therapists Facilities Case Managers Physicians . 00 Patient: Shell, Karen Update 07-20-1980 Patient Data Karen P Institution [ First Name Active Status English · Language Middle Name Shell Active Date 06/14/2011 Inactive Last Name 123 Street E-mail kshell@nsm-seating.com Street Address (615) 595-1115 Home Phone RR# or PO Box Cell Phone (615) 498-1439 Suite, Unit, Floor ext 209 Work Phone (615) 955-1115 Nashville City TN . 37205 Fax ent State, Zip 07/20/1980 Sex F \* Date of Birth Infectious Disease None ٠ Patient Invoiced \$0.00 Activate Patient Alert Photo Manager Payer Balance \$0.00 Test Client - do not usel Notes STATS **Contact Information** Parent Information Spouse / Guardian School / Work **Insurance** One Insurance Two Insurance Three Notes Repairs **Complaint Resolution** Internet · 100% Done

Within the client database, the form is located here:

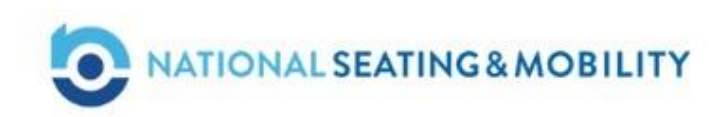

| Within a work order, | , the form | is located | here: |
|----------------------|------------|------------|-------|
|----------------------|------------|------------|-------|

| 0          | Main ChairBuilder + | Detail                 | Reports         | Summary     | Notes     | PO  | Collections | Payer 1 | Payer 2     | Payer 3  | Delivery  | Scan Docs | Act      |
|------------|---------------------|------------------------|-----------------|-------------|-----------|-----|-------------|---------|-------------|----------|-----------|-----------|----------|
| 1          | 093-592116          | Patient                | Informa         | tion        |           |     |             |         |             |          |           |           |          |
| 1          | 12/09/2011          | insert Pat             | ient & Updati   | e info      |           |     |             |         |             |          |           | Car       | icel     |
| 1          | Chris Galietta      | - International Action |                 |             |           |     |             |         |             |          |           | harrist   | annadod, |
| 11         | Guillermo Gonzalez  | -                      | Street Addre    | ss 123 St   | reet      |     |             | E-ma    | 4           | kshell@  | nsm-seati | ng.com    |          |
| ŝ          | FFS                 |                        | R# - PO Box     | < -         |           |     |             | Home    | e Phone     | (615) 59 | 5-1115    | j.        |          |
| 10         | Regular             | -                      | Suite, Unit, Fi | oor         |           |     |             | Cell F  | hone        | (615) 49 | 8-1439    |           |          |
| Service of | Repair              | -                      | City            | Nashvi      | lle       |     |             | Work    | Phone       | (615) 95 | 5-1115    | ext 209   |          |
|            | Hand Held Shower    | -                      | State, Zip      | TN ·        | 3720      | 5   | 7           | Fax     |             |          |           | ext       |          |
|            | Chall Karan         | -                      | Infectious Di   | sease No    | ne        |     | •           | Date    | of Birth    | 07/20/19 | 80        | Sex F     | -        |
|            | Shell, Kareli       |                        |                 |             |           |     |             | Patie   | nt Invoiced | \$       | 0.00      |           |          |
| 1000       | Mahesh Agarwal M.d. |                        |                 | Pt          | noto Mana | ger |             | Paye    | r Balance   | \$1      | 0.00      |           |          |
| Į          | Beth Anderson       |                        | Test            | Client - do | notusel   |     |             |         |             |          |           |           | -        |
| 2          | AER.O.              |                        | Notes           |             |           |     |             |         |             |          |           |           |          |
| 5          |                     | s                      | TATS            |             |           |     |             |         |             |          |           |           |          |
| 1          | 6564646             |                        | ontact Inf      | ormation    |           |     |             |         |             | _        |           |           |          |
| 1          |                     | P                      | arent Info      | rmation     | _         |     |             |         |             | _        |           |           | _        |
| 11220      |                     | - 5                    | pouse / G       | uardian     |           | _   |             |         | _           | _        |           |           | _        |
| 226        |                     | - 5                    | chool / W       | ork         |           | -   |             |         |             |          | _         |           | _        |
| 4          |                     | h                      | isurance        | One         |           |     |             |         |             | _        |           |           | _        |
|            |                     | h                      | isurance        | Two         |           | _   |             |         |             |          |           |           | _        |
|            |                     | <u>i</u> h             | surance         | Three       |           |     |             |         |             |          |           |           | _        |
|            |                     | N                      | otes            |             |           |     |             |         |             |          |           |           | _        |
|            |                     | R                      | epairs          |             |           |     |             |         |             |          |           |           | _        |
|            |                     | ( 0                    | omplaint        | Resolutio   | n         |     |             | _       |             |          |           |           |          |

NATIONAL SEATING & MOBILITY

When you click the bar for the form, you'll see the following screen. Any field with a red title must be completed. While most fields will fill automatically, you'll need to make a selection on the drop down menus. You'll also need to enter who contacted you with the issue by entering their name in the Complainant section.

| ua        |                                                                                     |
|-----------|-------------------------------------------------------------------------------------|
| onzalez   | School / Work                                                                       |
|           | Insurance One                                                                       |
|           | Insurance Two                                                                       |
| -         | Insurance Three                                                                     |
|           | Notes                                                                               |
| hower     | Repairs                                                                             |
|           | Complaint Resolution                                                                |
|           |                                                                                     |
| rwal M.d. | Type Category Source                                                                |
|           | Complaint 💌 Scheduling 💽 Phone - Complaint Res. 💽                                   |
| on        | Order Type "Work Order "Complainant Relationship                                    |
|           | Modification V 093-592116 Parent V                                                  |
|           | Phone Offer Contact                                                                 |
|           | ksheli@nsm-seating.com (615).595-1115                                               |
|           | Address Yolky State 17in                                                            |
|           | 123 Street Nashvile TN V 37205                                                      |
|           | Paver Policy / HCN                                                                  |
|           | ALTA INCLIDANCE 29393939                                                            |
|           | Note                                                                                |
|           | Enter a onte detailing the insue have. If you've resolved it, include that in the   |
|           | note. If you need assistance, enter that information, too. Then click submit below. |
|           | Submit                                                                              |
|           |                                                                                     |
|           | Comp. Date Initial Type Category Order Type Work Order Resolved                     |
|           | and the surface the transition to an the                                            |

NATIONAL SEATING & MOBILITY

Detailed information about the issue is then entered into the Note field. Include the issue, any actions taken and whether or not the issue has been resolved. If you're requesting help with the issue, indicate that in the note field.

(If the issue involves an actual or potential injury, you must **immediately** contact your supervisor and/or In-House Counsel and Branch Services.)

| zalez    | School / Work                                                                                                    |  |  |  |  |  |  |  |  |  |  |  |
|----------|----------------------------------------------------------------------------------------------------|--|--|--|--|--|--|--|--|--|--|--|
|          | Insurance One                                                                                                    |  |  |  |  |  |  |  |  |  |  |  |
|          | Insurance Two                                                                                                    |  |  |  |  |  |  |  |  |  |  |  |
|          | Insurance Three                                                                                                    |  |  |  |  |  |  |  |  |  |  |  |
|          | Notes                                                                                                    |  |  |  |  |  |  |  |  |  |  |  |
| ower     | Repairs                                                                                                    |  |  |  |  |  |  |  |  |  |  |  |
|          | Complaint Resolution                                                                                                    |  |  |  |  |  |  |  |  |  |  |  |
| val II d | Type Category Source                                                                                                    |  |  |  |  |  |  |  |  |  |  |  |
| warm.u.  | Compleint V Scherkling V Phone - Compleint Res                                                                                                    |  |  |  |  |  |  |  |  |  |  |  |
| n        | Order Type *Mork Order *Complement Relationship                                                                                                    |  |  |  |  |  |  |  |  |  |  |  |
|          | Modification V 093-592116                                                                                                    |  |  |  |  |  |  |  |  |  |  |  |
|          | Enal *Phone Other Contact                                                                                                    |  |  |  |  |  |  |  |  |  |  |  |
|          | kshell@nsm-seating.com (615) 595-1115                                                                                                    |  |  |  |  |  |  |  |  |  |  |  |
|          | "Address "City "State "Zip                                                                                                    |  |  |  |  |  |  |  |  |  |  |  |
|          | 123 Street Nashvile TN 💌 37205                                                                                                    |  |  |  |  |  |  |  |  |  |  |  |
|          | Payer Policy / HICN                                                                                                    |  |  |  |  |  |  |  |  |  |  |  |
|          | ALTA INSURANCE 39393939                                                                                                    |  |  |  |  |  |  |  |  |  |  |  |
|          | Note                                                                                                    |  |  |  |  |  |  |  |  |  |  |  |
|          | Enter a note detailing the issue here. If you've resolved it, include that in the<br>note. If you need assistance, enter that information, too. Then click submit<br>below. |  |  |  |  |  |  |  |  |  |  |  |
|          | Submit                                                                                                    |  |  |  |  |  |  |  |  |  |  |  |
|          |                                                                                                    |  |  |  |  |  |  |  |  |  |  |  |

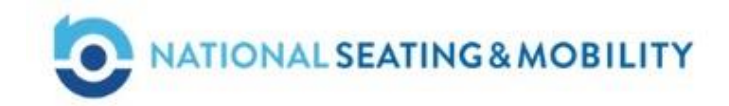

100

When the form and notes are complete, click the Submit button. The issue, and any others previously opened for the client, will then be listed at the bottom of the screen.

| Inst                  | irance Two   |                |              |          |               |                   |          |
|-----------------------|--------------|----------------|--------------|----------|---------------|-------------------|----------|
| Not                   |              | 1.             |              |          |               |                   |          |
| Ren                   | es<br>alre   |                |              |          |               |                   |          |
| Kep                   | ans          |                |              |          |               |                   |          |
| Con                   | nplaint Reso | lution         |              |          |               |                   |          |
| -                     |              | Туре           | Categ        | jory     |               | Source            |          |
| -                     | [            | Complaint 💌    | Scheduling   |          | Phone - C     | omplaint Res. 🖉 💌 | ]        |
|                       | (            | Order Type     | Work Order   | *Compl   | ainant        | Relationship      |          |
|                       |              | Modification 💌 | 093-592116   |          |               | Parent 💌          | I        |
| -                     | E            | mail           | 41923<br>    |          | *Phone        | Other Contact     | 2        |
| _                     |              | shell@nsm-set  | ating.com    |          | (615) 595-111 | 5                 |          |
|                       |              | Address        |              |          | *City         | *State *Zip       | -        |
| -                     |              | 123 Street     |              |          | Nashvile      | TN 137205         |          |
| _                     | P<br>I       | ayer           | <i>ce</i>    | y / HICN | -             |                   |          |
| and the second second | N            | ALTA INSURAN   | ue .         |          | 1282          | 93939             |          |
|                       | ſ            | AG             |              |          |               |                   | -        |
| _                     |              |                |              |          |               |                   |          |
|                       |              |                |              |          |               |                   |          |
|                       |              |                |              | Submi    | <u> </u>      |                   |          |
| 0                     |              |                |              | 181      |               |                   |          |
|                       | Comp. Date   | Initial        | Type C       | ategory  | Order Typ     | e Work Order      | Resolved |
|                       | 12/9/11      | Comp           | plaint Scher | duling   | Modification  | 093-592116        |          |

Any issue pertaining to this client can be opened by clicking on the list. By clicking the item, you'll be able to see any notes related to the issue and will be able to enter additional notes.

If you're adding notes to an existing issue, they should be entered here. Filling out a new form will open a new issue – check to be sure the issue hasn't already been reported before you open a new one

| ain ChairBuilder + | Detail Re                       | ports Summary                     | Notes PO                            | Collections                      | Payer 1 Payer 2                            | Payer 3 D | elivery | Scan Docs |
|--------------------|---------------------------------|-----------------------------------|-------------------------------------|----------------------------------|--------------------------------------------|-----------|---------|-----------|
| 3-592116           | Patient Info                    | rmation                           |                                     |                                  |                                            |           |         |           |
| /09/2011           | insert Patient A                | Lindate Info                      |                                     |                                  |                                            |           |         | Cance     |
| nris Galietta      | Complaint                       |                                   |                                     |                                  |                                            |           |         |           |
| Jillermo Gonzalez  | <ul> <li>bktp://10.0</li> </ul> | .0.30/MainApp/_va                 | r_data/patients/co                  | mplaint_details.c                | fm?id=2378wo=093                           | -59211 🗟  |         |           |
| 0                  | Date                            | 1                                 | 1                                   | lote                             |                                            | -         |         |           |
| 3<br>equiar        | 1/5/2009                        | Client bought c<br>Fresno, Ray ap | hair from tulare<br>proved and the  | but wants to l<br>client was no  | have it repaired in<br>tified.             |           |         |           |
| apair              | 12/9/2011                       | Enter a note de that in the note  | tailing the issue<br>If you need as | here, If you's<br>sistance, ente | e resolved it, incl<br>er that information | ude<br>I, |         |           |
| and Held Shower    |                                 | too. Then click                   | submit below.                       |                                  |                                            | _         |         |           |
| iell, Karen        |                                 | New Note F                        | or This Complai                     | nt and Work O                    | rder                                       |           |         |           |
| ahesh Agarwal M.d. |                                 |                                   |                                     |                                  |                                            | -         |         |           |
| ith Anderson       |                                 |                                   |                                     | r.                               |                                            |           | - qu    |           |
| E.R.O.             |                                 |                                   | Submit                              |                                  |                                            |           | •<br>ct |           |
| 64646              |                                 |                                   |                                     |                                  |                                            | *         | -       |           |
|                    | Done                            |                                   | Inte                                | rnet                             | Fa . 11                                    | 00% • /   | 05      |           |
|                    |                                 | ALTA                              | INSURANCE                           |                                  | 39393                                      | 339       |         |           |
|                    |                                 |                                   |                                     |                                  |                                            |           |         |           |
|                    |                                 |                                   |                                     | Sut                              | omit                                       |           |         |           |
|                    | 6                               | Comp. Date Initia                 | ы Туре                              | Category                         | Order Type                                 | Work Or   | rder    | Resolved  |

ATIONAL SEATING & MOBILITY

When a note is entered, it will appear in the Notes section of the work order. If you need to email the note to someone for assistance with the issue, that can be done from here, as you do with any other note.

"Complaint Resolution" will no longer be an option from the Notes field of a work order. Any information regarding a client issue will now be entered through the Complaint Resolution form in the client demographics section.

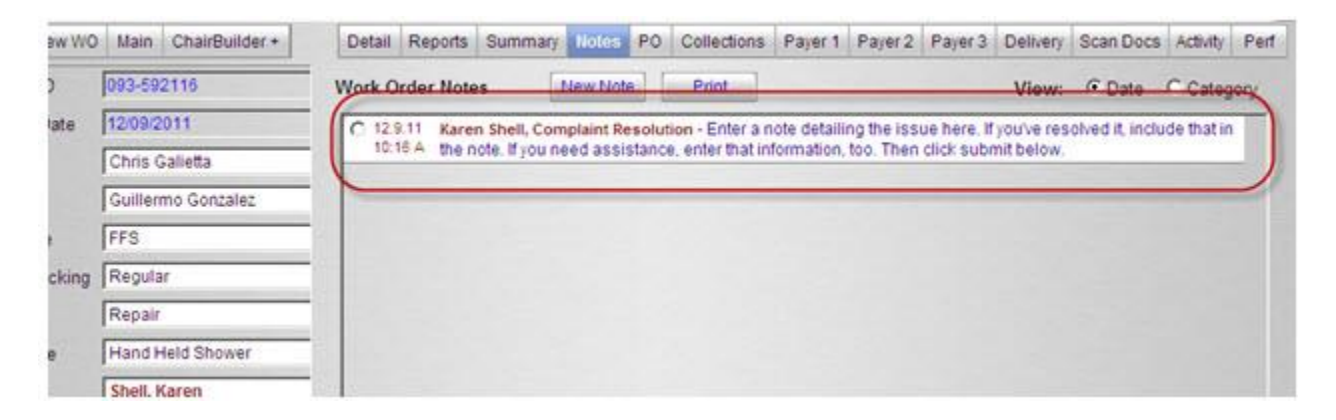

When a Complaint Resolution form is entered, a notification is sent to Branch Services for review. If you need home office help with the issue, if you're not sure of the correct category to assign or if you have any questions regarding the issue or the form, simply enter that in the notes and they'll be reviewed.

If you have any questions or suggestions, please contact Karen Shell at kshell@nsm-seating.com.